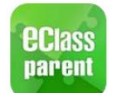

## eClass Parent App 手機應用程式家長使用手冊

eClass Parent App 是一個手機應用程式,能夠讓學校很容易和迅速把相關資料傳遞給家長。家長 亦可以利用這程式簡單容易地了解學校最新消息。

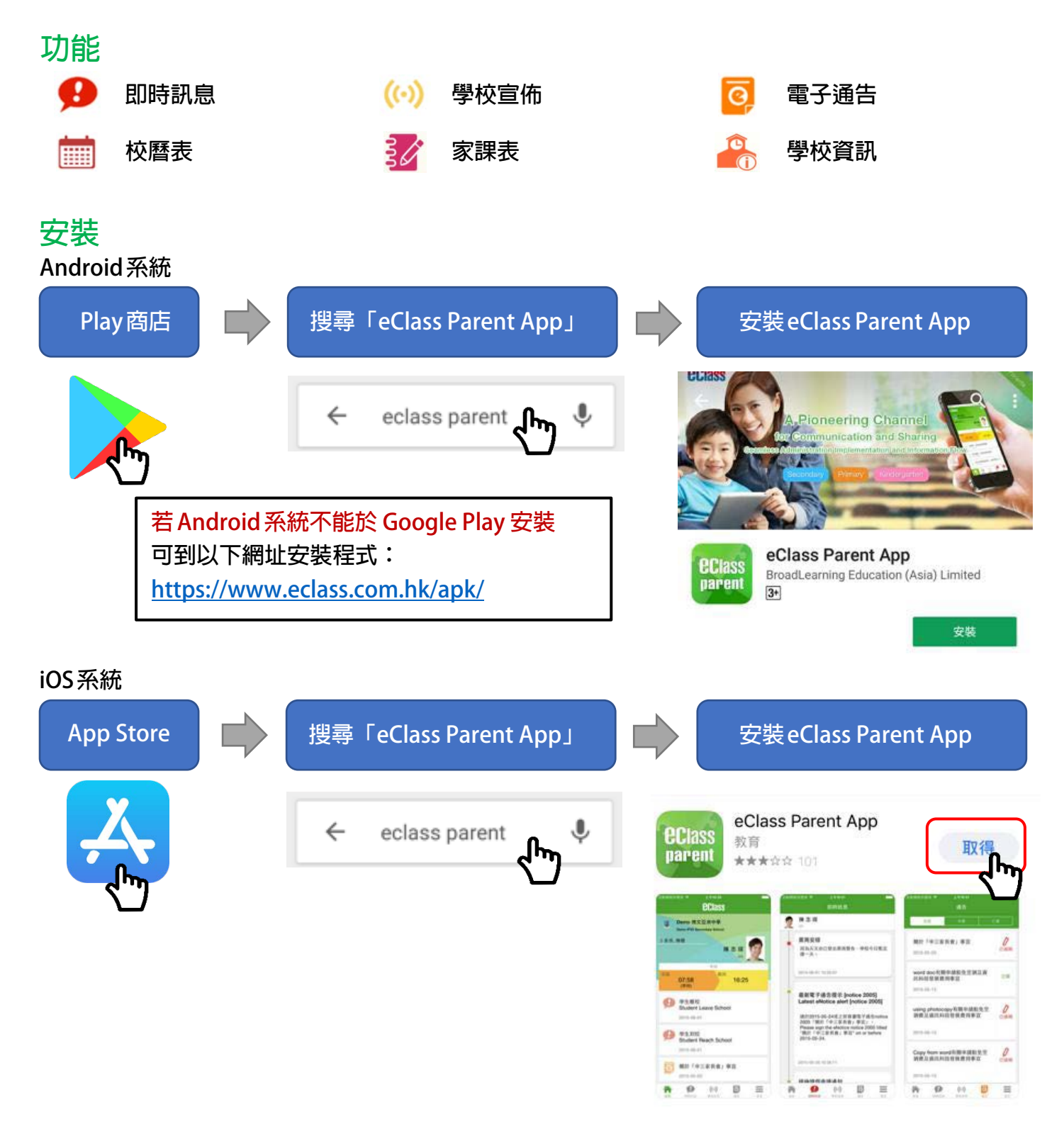

\*\*\*備註:不同牌子/平台/版本的流動裝置或會有不同的設定方法。

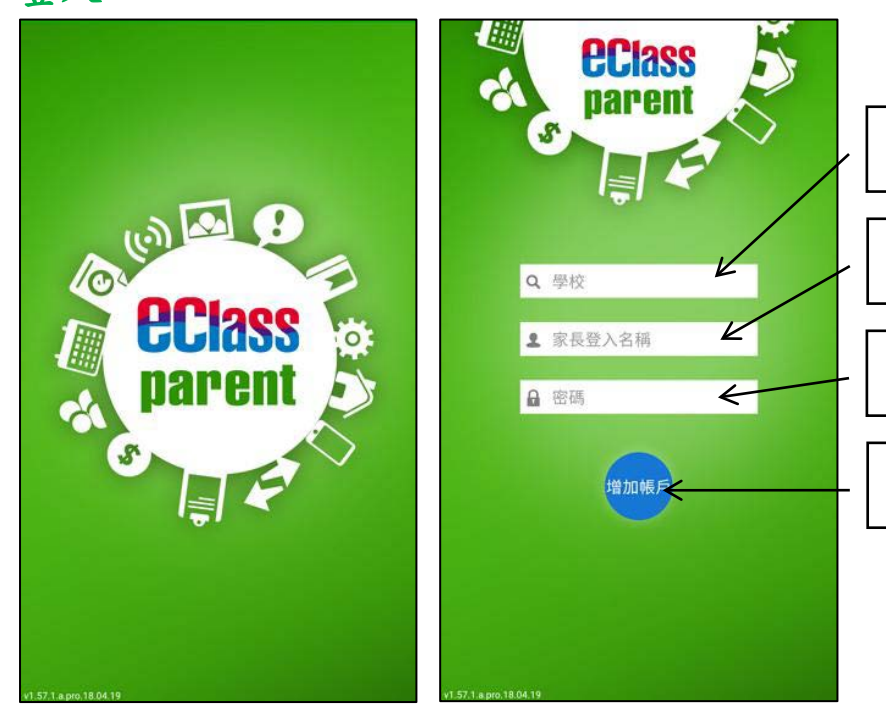

## 管理部份

|                      | Android系統               | iOS系統                                                                                                    |
|----------------------|-------------------------|----------------------------------------------------------------------------------------------------|
| 功能位置<br>有少但功<br>能相同。 | 鍾小澂<br>Training #文章:m小型 |                                                                                                    |
|                      |                         | 更多                                                                                                    |
|                      | 🏫 首頁                    | ☆ 校暦表 >                                                                                                    |
|                      | 🤧 即時訊息                  |                                                                                                    |
|                      | (()) 學校宣佈               | 32 家課表 >                                                                                                    |
|                      |                         | 🐣 學校資訊 >                                                                                                    |
|                      | ◎ 通告                    |                                                                                                    |
|                      | 前 校曆表                   | ■ 我的帳戶 >                                                                                                    |
|                      | <b>逐</b> 家課表            | ●⑦ 用戶指南 >                                                                                                    |
|                      | 學校資訊                    | ₽ 授權協議 >                                                                                                    |
|                      | <b>主</b> 我的帳戶           | <ul> <li>(i) 關於我們 &gt;</li> </ul>                                                                                                    |
|                      | <b>拳</b> 設定             | ▲ ● ((·)) ○ ■ ■ |
|                      | 2 用戶指南                  |                                                                                                    |

登入

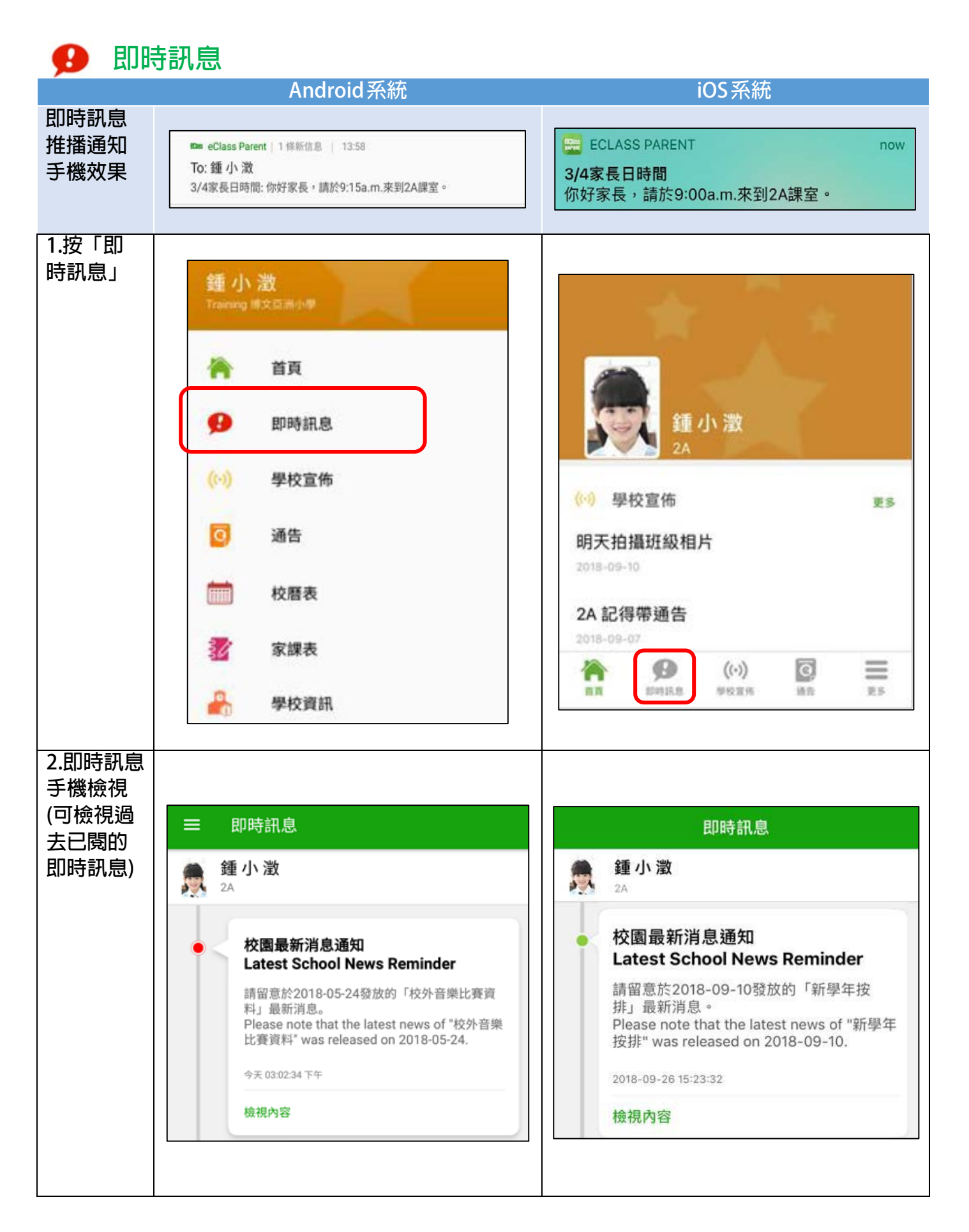

## (••) 學校宣佈

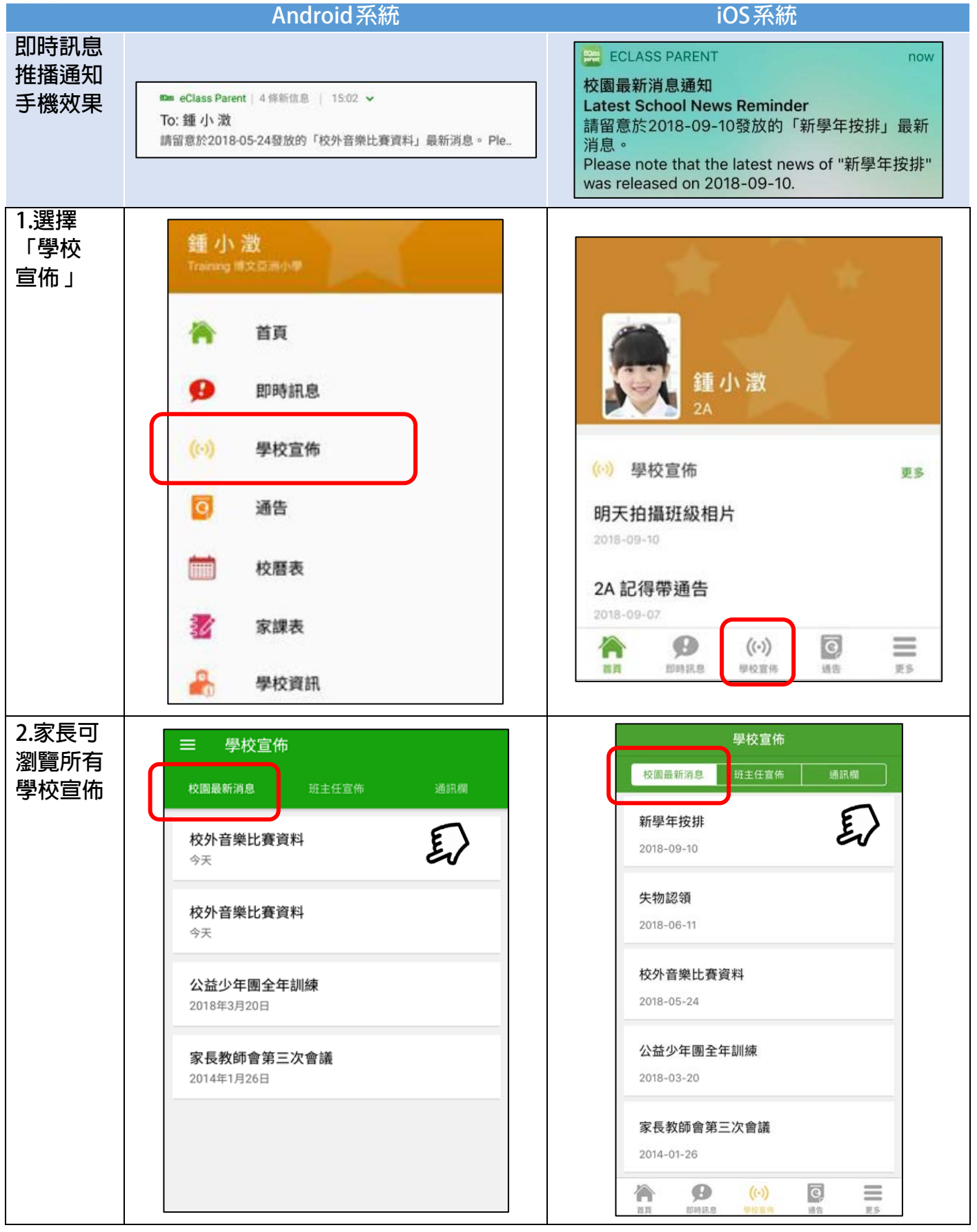

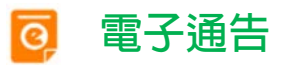

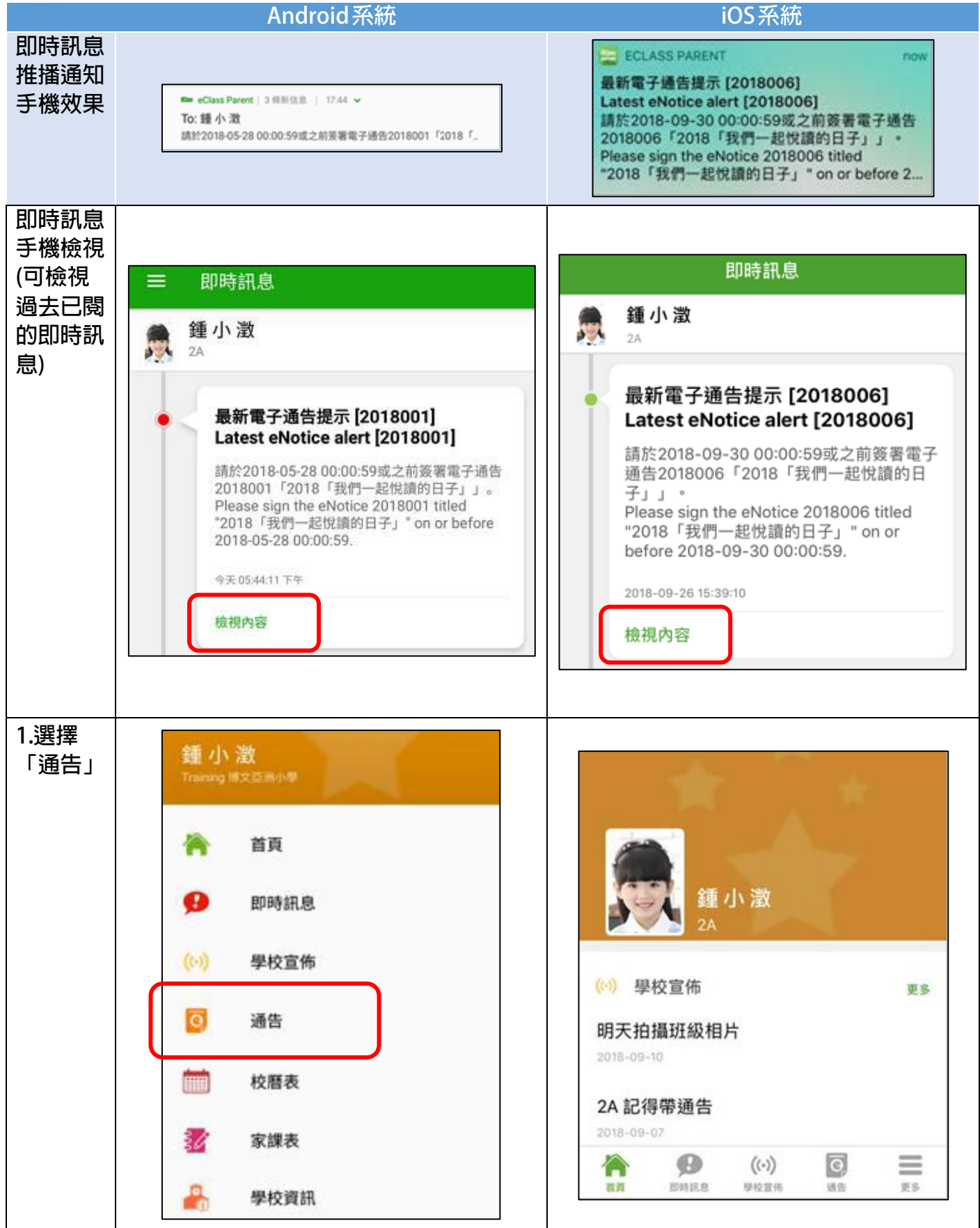

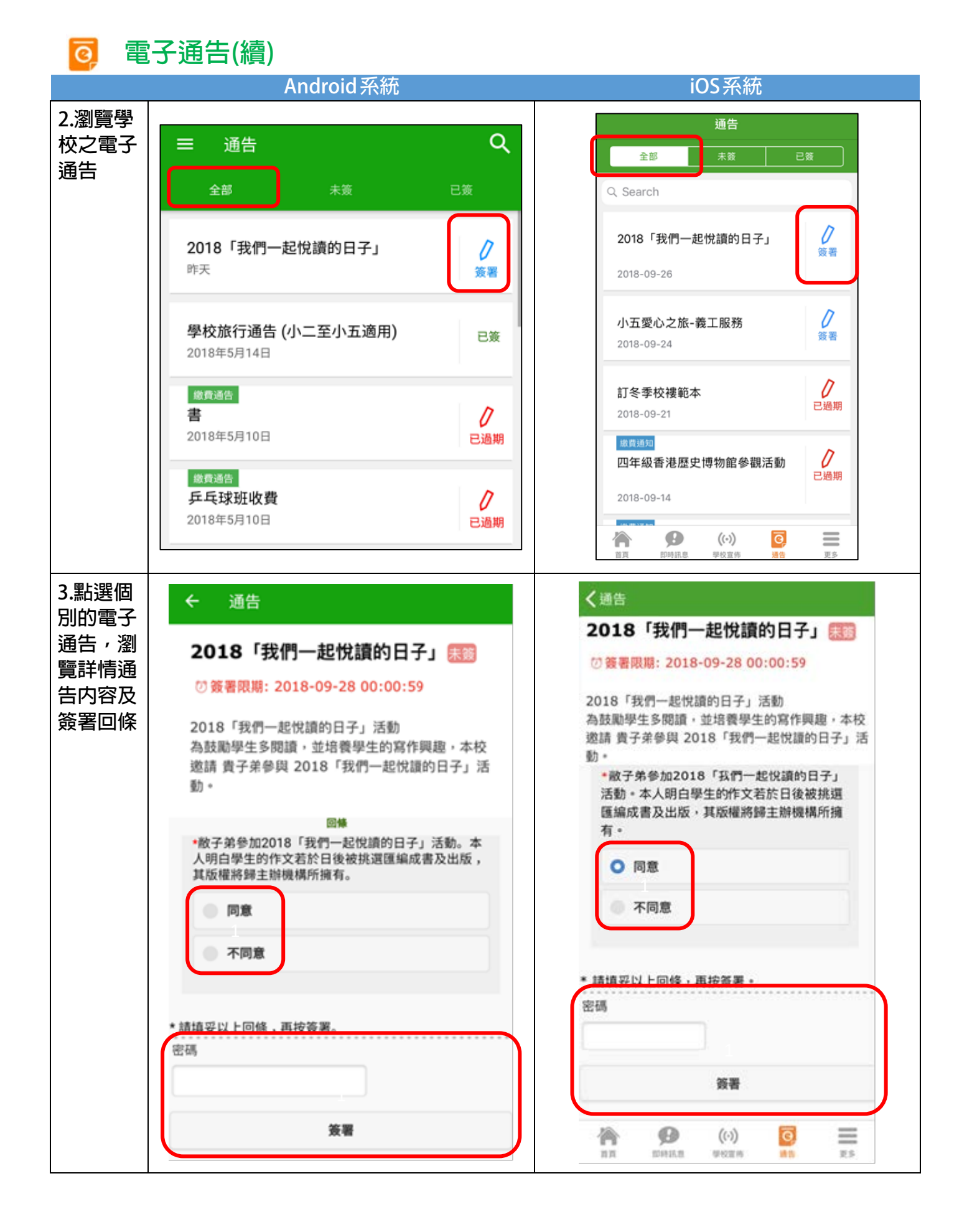

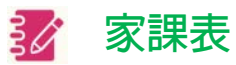

|             | Android系統                                                                                                    | iOS系統                                                                                                    |
|-------------|----------------------------------------------------------------------------------------------------|----------------------------------------------------------------------------------------------------|
| 1.選擇        |                                                                                                    |                                                                                                    |
| 「家課表」       | 錘小澂<br>Training 博文百濟小學                                                                                                    | 更多                                                                                                    |
|             |                                                                                                    | 校曆表 >                                                                                                    |
|             | 洛 首頁                                                                                                    | 家課表                                                                                                    |
|             | <b>9</b> 即時訊息                                                                                                    |                                                                                                    |
|             | (い) 學校宣佈                                                                                                    | <b>2</b> 我的帳戶 >                                                                                                    |
|             | 3 通告                                                                                                    | ▲⑦ 用戶指南 >                                                                                                    |
|             | 前 校曆表                                                                                                    | ▲ 授權協議 >                                                                                                    |
|             | 👔 家課表                                                                                                    | () 關於我們 >                                                                                                    |
|             | 學校資訊                                                                                                    | ★ ● ((·)) ○ ■ ■ ■ ■ ■ ■ ■ ■ ■ ■ ■ ■ ■ ■ ■ ■ ■ ■                                                                                                    |
| 2.瀏覽家課<br>表 | 今天         未到期         記録           今天         未到期         記録           今日課室日誌              夕田         第300         第3.2 週           今日課室日誌              月15日(星期 20)第.2 週         第3.2 週         第3.2 週           日期:         1月15日(星期 20)第.2 週             日期:         1月15日(星期 20)第.2 週             日期:         1月15日(星期 20)第.2 週              「日期:         1月15日(星期 20)第.2 週                「日期:         1月15日(星期 20)第.2 週 | 支天       未到期       記録         今天       未到期       記録         今日課室日誌       「       「       「       「       「       「       「       「       」       ご         「       日期:       1月       5       日       日       1       1       1       1       1       1       1       1       1       1       1       1       1       1       1       1       1       1       1       1       1       1       1       1       1       1       1       1       1       1       1       1       1       1       1       1       1       1       1       1       1       1       1       1       1       1       1       1       1       1       1       1       1       1       1       1       1       1       1       1       1       1       1       1       1       1       1       1       1       1       1       1       1       1       1       1       1       1       1       1       1       1       1       1       1       1       1       1 <th1< th="">       1       1       <th1< th="" th<=""></th1<></th1<> |

## 👥 新增另一個學生帳戶及帳戶管理

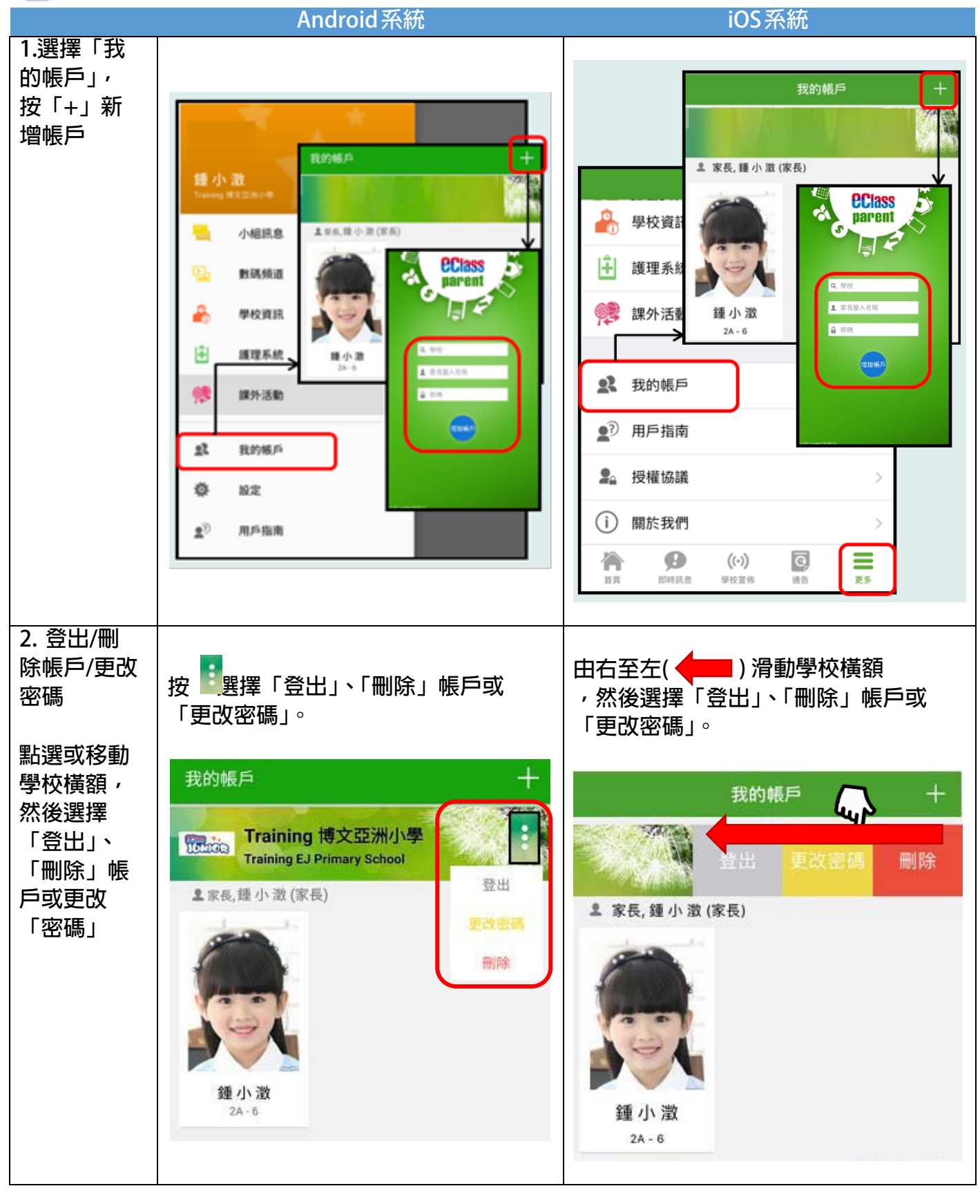